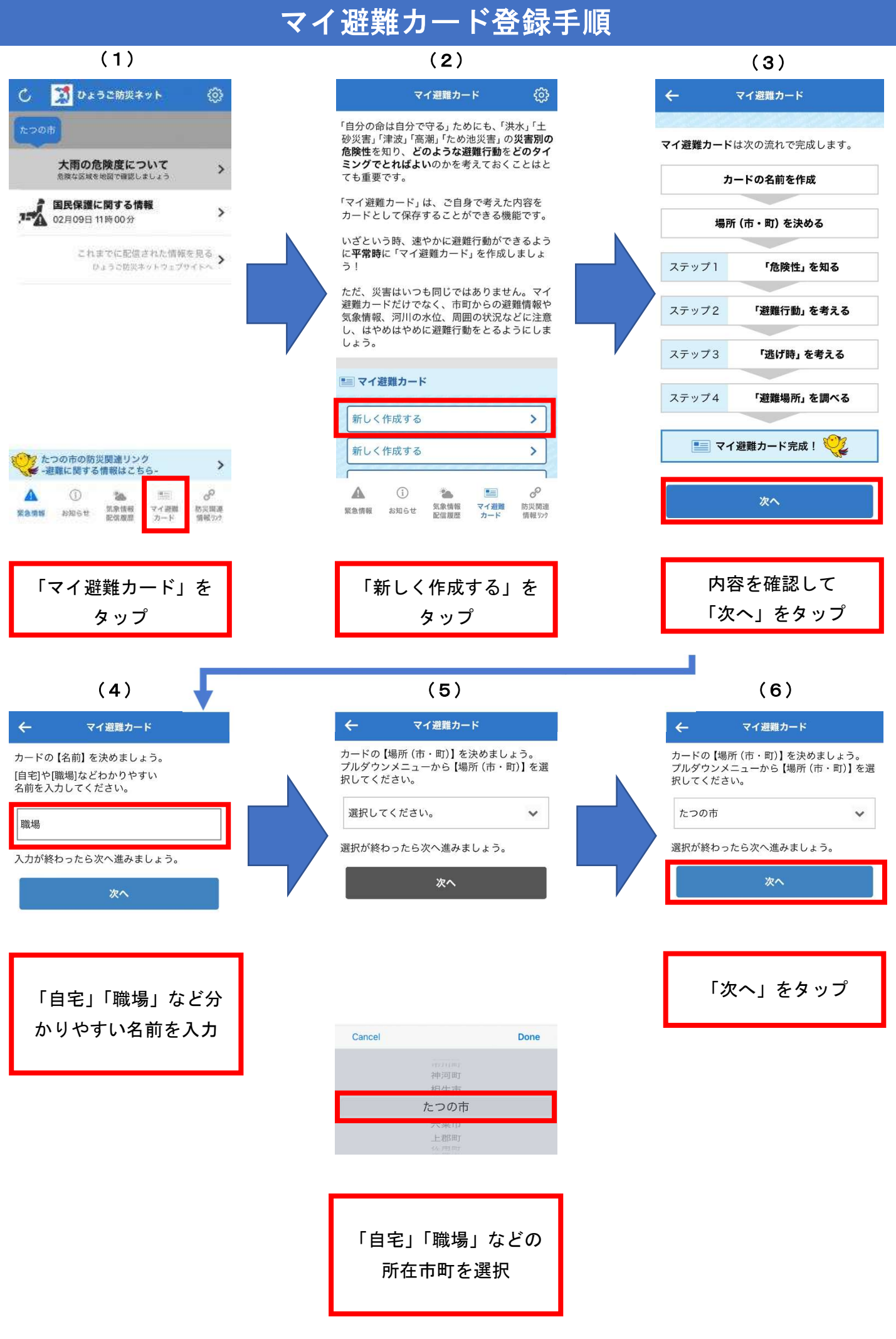

## マイ避難カード登録手順

| (7)                                                                                                    | (8)                                                                                                    | (9)                                                                                                    |
|----------------------------------------------------------------------------------------------------|----------------------------------------------------------------------------------------------------|----------------------------------------------------------------------------------------------------|
| ← マイ避難カード                                                                                                    | ← マイ避難カード                                                                                                    | ← マイ避難カード                                                                                                    |
| ステップ1「災害別の危険性」を知る                                                                                                    | <ul><li>⑦ 設定する</li></ul>                                                                                                    | ましょう。                                                                                                    |
| ◎ 学ぶ スキップ                                                                                                    | ①ハザードマップを使って洪水・土砂災害・津<br>波、高潮・ため池災害の災害別の危険性を調べ                                                                                                    | 兵庫県CGハザードマップを使って調べる <b>&gt;</b>                                                                                                    |
| 設定した場所周辺の、洪水・土砂災害・津波・<br>高潮・ため池災害の5つの自然災害の <b>災害種別</b><br>毎の危険性を知っておきましょう。                                                                                                    | ましょう。                                                                                                    | 他のハザードマップを使って調べる >                                                                                                    |
| 災害別の危険性を知るために災害種別毎の「ハ<br>ザ ピコップ た使います                                                                                                    | 共産業してパリートマップを使うし調べる>                                                                                                    | ②調べた災害別の危険性を設定しましょう。                                                                                                    |
| リートマック」を使います。<br>「洪水」のハザードマップ                                                                                                    |                                                                                                    | 設定した場所周辺の「洪水」の状況                                                                                                    |
| 大雨により河川の堤防が壊れたり、水があふれ<br>たりした場合に、"どの区域がどの程度浸水す                                                                                                    | ②調べた災害別の危険性を設定しましょう。                                                                                                    | >>>>>>>>>>>>>>>>>>>>>>>>>>>>>>>>>>>>>                                                                                                    |
| るか <sup>、</sup> シミュレーションを行ったもの( <b>河川凌</b><br>水想定区域)で、その浸水の範囲や深さを色分<br>けして表示したものです。                                                                                                    | 設定した場所周辺の「洪水」の状況                                                                                                    | 設定した場所周辺の「土砂災害」の状況                                                                                                    |
| <b>「土砂災害」のハザードマップ</b><br>大雨や地震などによって発生する土石流やがけ<br>崩れなど、土砂災害のおそれがある箇所 <b>(土砂</b><br>災 <b>害警戒区域等)</b> を地図上に表示したものです                                                                                                    | 通折してくたさい。<br>Cancel Done                                                                                                    | Cancel Done                                                                                                    |
| 。<br>「 <b>津波」のハザードマップ</b><br>地震によって最大クラスの津波が発生した場合<br>、どの程度の浸水が予測されるか <b>(津波浸水類</b>                                                                                                    | 選択してください。<br>河川浸水想定区域内                                                                                                    | 土砂災害特別警戒区域<br>土砂災害特別警戒区域未指定<br><b>土砂災害警戒区域外</b>                                                                                                    |
| 、との程度の没小が予測されるか( <b>年成次小な</b><br>定区域)について、浸水の範囲や深さを色分け<br>して表示したものです。                                                                                                    | 河川漫水想定区域外                                                                                                    |                                                                                                    |
| 「災害別の危険性」を                                                                                                    | 「v」をタップして                                                                                                    | 「v」をタップして                                                                                                    |
| 確認しながら下へ                                                                                                    | 河川浸水想定区域                                                                                                    | 土砂災害警戒区域等                                                                                                    |
| スクロール                                                                                                    | を選択                                                                                                    | を選択                                                                                                    |
|                                                                                                    |                                                                                                    |                                                                                                    |
|                                                                                                    |                                                                                                    |                                                                                                    |
| (10) 🔶                                                                                                    | (11)                                                                                                    | (12)                                                                                                    |
| (10)<br>← マイ避難カード                                                                                                    | <b>(11)</b><br>← マイ避難カード                                                                                                    | (12)<br>← マイ避難カード                                                                                                    |
| (10) ← マイ避難カード 他のハザードマップを使って調べる >                                                                                                    | (111) ← マイ避難カード 設定した場所周辺の「洪水」の状況                                                                                                    | (12) ← マイ遊離カード 設定した場所周辺の「土砂災害」の状況                                                                                                    |
| (10) マイ避難カード 他のハザードマップを使って調べる > ②調べた災害別の危険性を設定しましょう。                                                                                                    | (111) ← マイ避難カード 設定した場所周辺の「洪水」の状況 河川浸水想定区域内 ✓                                                                                                    | (12)<br>← マイ遊離カード<br>設定した場所周辺の「土砂災害」の状況<br>土砂災害警戒区域外 ❤                                                                                                    |
| <ul> <li>(10)</li> <li>← マイ遊難カード</li> <li>他のハザードマップを使って調べる &gt;</li> <li>②調べた災害別の危険性を設定しましょう。</li> <li>設定した場所周辺の「洪水」の状況</li> </ul>                                                                                                    | (111) ← マイ避難カード 設定した場所周辺の「洪水」の状況 河川浸水想定区域内 設定した場所周辺の「土砂災害」の状況                                                                                                    | (12) ✓ マイ避難カード 設定した場所周辺の「土砂災害」の状況 土砂災害警戒区域外 ✓ 設定した場所周辺の「津波」の状況                                                                                                    |
| (10) ✓ マイ避難カード 他のハザードマップを使って調べる → ②調べた災害別の危険性を設定しましょう。 B定した場所周辺の「洪水」の状況 河川浸水想定区域内 ✓                                                                                                    | (111) ← マイ避難カード 設定した場所周辺の「洪水」の状況 河川浸水想定区域内 設定した場所周辺の「土砂災害」の状況 土砂災害警戒区域外                                                                                                    | <ul> <li>(12)</li> <li>マイ避難カード     </li> <li>設定した場所周辺の「土砂災害」の状況</li> <li>土砂災害警戒区域外 ◆</li> <li>設定した場所周辺の「津波」の状況</li> <li>津波浸水想定区域外 ◆</li> </ul>                                                                                                    |
| <ul> <li>(10)</li> <li>マイ避難カード</li> <li>ペロハザードマップを使って調べる →</li> <li>(2) 調べた災害別の危険性を設定しましょう。</li> <li>設定した場所周辺の「洗水」の状況</li> <li>河川浸水想定区域内 ✓</li> <li>設定した場所周辺の「土砂災害」の状況</li> </ul>                                                                                                    | (111)       く マイ遮難カード       設定した場所周辺の「洪水」の状況       河川浸水想定区域内       設定した場所周辺の「土砂災害」の状況       設定した場所周辺の「津波」の状況                                                                                                    | (12)         く       マイ遅難カード         設定した場所周辺の「土砂災害」の状況         土砂災害警戒区域外         設定した場所周辺の「津波」の状況         津波浸水想定区域外         設定した場所周辺の「高潮」の状況                                                                                                    |
| <ul> <li>(10)</li> <li>マイ避難カード</li> <li>ペロハザードマップを使って調べる →</li> <li>(2)調べた災害別の危険性を設定しましょう。</li> <li>(2)調べた災害別の危険性を設定しましょう。</li> <li>(2)調べた災害別の危険性を設定しましょう。</li> <li>(2)調べた災害別の危険性を設定しましょう。</li> <li>(2)調べた災害別の危険性を設定しましょう。</li> <li>(2)調べた災害別の危険性を設定しましょう。</li> <li>(2)調べた災害別の危険性を設定しましょう。</li> <li>(2)調べた災害別の危険性を設定しましょう。</li> </ul>                                                                                                    | くります。<br>くります。<br>くした場所周辺の「決水」の状況<br>河川浸水想定区域内<br>・<br>設定した場所周辺の「土砂災害」の状況<br>・<br>設定した場所周辺の「津波」の状況<br>・<br>違定した場所周辺の「津波」の状況                                                                                                    | (12)         く マイ遊離カード         設定した場所周辺の「土砂災害」の状況         土砂災害警戒区域外         設定した場所周辺の「津波」の状況         津波浸水想定区域外         設定した場所周辺の「高潮」の状況         高潮浸水予測区域外                                                                                                    |
| (10)         マイ遊離カード         他のハザードマップを使って調べる 、         他のハザードマップを使って調べる 、         ②調べた災害別の危険性を設定しましょう。         ②調べた災害別の危険性を設定しましょう。         設定した場所周辺の「洪水」の状況         河川浸水想定区域内 、         設定した場所周辺の「土砂災害」の状況         上砂災害警戒区域外 、         設定した場所周辺の「津波」の状況                                                                                                    | く       マイ選雑カード         設定した場所周辺の「洗水」の状況       マ川浸水想定区域内         ブ川浸水想定区域内       マ         設定した場所周辺の「主砂災害」の状況          設定した場所周辺の「津波」の状況          設定した場所周辺の「高潮」の状況                                                                                                    | (12)         く マイ遊離カード         設定した場所周辺の「土砂災害」の状況         土砂災害警戒区域外         設定した場所周辺の「津波」の状況         津波浸水想定区域外         設定した場所周辺の「高潮」の状況         高潮浸水予測区域外         設定した場所周辺の「ため池災害」の状況                                                                                                    |
| (10)         マイ選輯カード         他のハザードマップを使って調べる 、         他のハザードマップを使って調べる 、         ②調べた災害別の危険性を設定しましょう。         ②調べた災害別の危険性を設定しましょう。         設定した場所周辺の「洪水」の状況         河川浸水想定区域内         上砂災害警戒区域外         上砂災害警戒区域外         受定した場所周辺の「津波」の状況         選択してください。                                                                                                    | く       マイ選難カード         設定した場所周辺の「洗水」の状況       マ川浸水想定区域内         ブ川浸水想定区域内       マ         設定した場所周辺の「主砂災害」の状況          設定した場所周辺の「湾波」の状況          設定した場所周辺の「高潮」の状況          選択してください。                                                                                                    | (12)         く       マイ避難カード         設定した場所周辺の「土砂災害」の状況         土砂災害警戒区域外         設定した場所周辺の「津波」の状況         津波浸水想定区域外         設定した場所周辺の「高潮」の状況         高潮浸水予測区域外         設定した場所周辺の「ため池災害」の状況         選択してください。                                                                                                    |
| くての名類カード         ペロパイードマップを使って調べる         ゆのパボードマップを使って調べる         の間べた災害別の危険性を設定しましょう。         の間べた災害別の危険性を設定しましょう。         の間べた災害別の危険性を設定しましょう。         の間べた災害別の危険性を設定しましょう。         の間べた災害別の危険性を設定しましょう。         の間べた災害別の危険性を設定しましょう。         の間べた災害別の危険性を設定しましょう。         の間では火火害気の「洗水」の状況         回り、         のたした場所周辺の「注砂災害」の状況         したし、         取してください。         とnce                                                                                                    | くて2選組カード         設定した場所周辺の「洗水」の状況         河川浸水想定区域内         送定した場所周辺の「主砂災害」の状況         送定した場所周辺の「津波」の状況         漫波したください。         〇口てください。                                                                                                    | く       マイ避難カード         使定した場所周辺の「土砂災害」の状況       し、         土砂災害警戒区域外       ・         防定した場所周辺の「津波」の状況       ・         建波浸水想定区域外       ・         防定した場所周辺の「高潮」の状況       ・         設定した場所周辺の「高潮」の状況       ・         設定した場所周辺の「ため池災害」の状況       ・         選択してください。       ・         Cance       Done                                                                                                    |
| <ul> <li>(10)</li> <li>&lt; マイ型離カード</li> <li>ペロパザードマップを使って調べる 、</li> <li>のパザードマップを使って調べる 、</li> <li>のパザードマップを使って調べる 、</li> <li>ののボードマップを使って調べる 、</li> <li>の調べた災害別の危険性を設定しましょう。</li> <li>(回れた災害別の危険性を設定しましょう。</li> <li>(回れた災害別の危険性を設定しましょう。)</li> <li>(回れた災害別の危険性を設定しましょう。)</li> <li>(回れた災害別の危険性を設定しましょう。)</li> <li>(回れた災害別の危険性を設定しましょう。)</li> <li>(回れた災害所周辺の「土砂災害」の状況</li> <li>(回れた災害)</li> <li>(回れた災害)</li> <li>(回れた災害)</li> <li>(回れたごどうい)</li> <li>(回れたごどうい)</li> <li>(回れたごどうい)</li> <li>(回れたごどうい)</li> <li>(回れたごどうい)</li> <li>(回れたごどうい)</li> <li>(回れたごどうい)</li> <li>(回れたごごうい)</li> <li>(回れたごうい)</li> <li>(回れたごうい)<td>くて2選組カード         反定した場所周辺の「洗水」の状況         河川浸水想定区域内         近辺(た場所周辺の「津波」の状況         「放災害警戒区域外         「安辺した場所周辺の「津波」の状況         「波沢してください。         「広rec!         「近りしてくたさい。         「近りしてくたさい。         「広田してくたさい。         「広田してくたさい。         「広田してくたさい。         「広田県内国区域内」</td><td>くて2発発カード         シントレックション         日安にした場所周辺の「土砂災害」の状況         上砂災害警戒区域外         日安にした場所周辺の「津波」の状況         津波浸水想定区域外         日安にした場所周辺の「高潮」の状況         高潮浸水予測区域外         日安にした場所周辺の「ため池災害」の状況         選択してください。         Cancel         「広の地浸水想定区域内」         「な好してください」         「な好してください」         「ため池浸水想定区域内」         「ため池浸水想定区域内」</td></li></ul> | くて2選組カード         反定した場所周辺の「洗水」の状況         河川浸水想定区域内         近辺(た場所周辺の「津波」の状況         「放災害警戒区域外         「安辺した場所周辺の「津波」の状況         「波沢してください。         「広rec!         「近りしてくたさい。         「近りしてくたさい。         「広田してくたさい。         「広田してくたさい。         「広田してくたさい。         「広田県内国区域内」                                                                                                    | くて2発発カード         シントレックション         日安にした場所周辺の「土砂災害」の状況         上砂災害警戒区域外         日安にした場所周辺の「津波」の状況         津波浸水想定区域外         日安にした場所周辺の「高潮」の状況         高潮浸水予測区域外         日安にした場所周辺の「ため池災害」の状況         選択してください。         Cancel         「広の地浸水想定区域内」         「な好してください」         「な好してください」         「ため池浸水想定区域内」         「ため池浸水想定区域内」                                                                                                    |
| (10) ▼ マイ型型カード ペ マイ型型カード ペロハザードマッフを使って調べる 、 のパボードマッフを使って調べる 、 の、 ののボードマッフを使って調べる 、 の、 ののボードの次害のので決水」の状況 の、 ののボードの次害 ののボードの次害 ののボードの次害 ののボードの次害 ののボードの次害 ののボードの次害 ののボードの次害 ののボードの次 ののボードの次 ののボードの次 のの 「たのののボードの次 「たのののボードの次 「たのののボードの次 「たのののボードの次 「たのののボードの次 「たのののボードの次 「たのののボードの次 「たのののボードの次 「たののののボードの次 「たのののボードの次 「たののののボードの次 「たのののののののののののののののののののののののののののののののののののの                                                                                                    | くれたり<br>くて2000000000000000000000000000000000000                                                                                                    | くて2弾丸ード         くて2弾丸ード         安定した場所周辺の「土砂災害、の状況         上砂災害警戒区域外         建定した場所周辺の「津波、の状況         「設定した場所周辺の「津波、の状況         「設定した場所周辺の「ため池災害、の状況         「設定した場所周辺の「ため池災害、の状況         「設定した場所周辺の「ため池災害、の状況         「こned         「公式の「ため池災害」の状況         「公式の」         「公式の」         「この」         「公式の」         「公式の」 |
| (10) マインジェクトレート マインジェクト・レート マーク・レート マーク・レート                                                                                                    | していたいでは、<br>した場所周辺の「洗水」の状況<br>「別「浸水想定区域内」<br>「」でした場所周辺の「土砂災害」の状況<br>「」でした場所周辺の「津波」の状況<br>「」で送した場所周辺の「常誠」の状況<br>「」でした場所周辺の「高誠」の状況<br>「」でしてたさい。<br>「」でにてしたでい。<br>「」でいていたでい。<br>「」でいていたでい。<br>「」の」の「していたい。<br>「」の」の「していたい。<br>「」の」の「していたい。<br>「」の」の「していたい。<br>「」の」の「していたい。<br>「」の」の「していたい。<br>「」の」の「していたい。<br>「」の」の「していたい。<br>「」の」の「していたい。                                                                                                    | くて2弾助ード         シントレード         設定した場所周辺の「土砂災害」の状況         上砂災害警戒区域外         設定した場所周辺の「津波」の状況         弾波浸水想定区域外         設定した場所周辺の「高潮」の状況         ご数定した場所周辺の「ため池災害」の状況         変択してください。         ごたいに         ごたいと、         ごたいと、         ごたした場所周辺の「ため池災害」の状況         「ため池浸水想定区域外         「ため池浸水想定区域外                                                                                                    |
| (10) マインジェクトレート マインジェクシックを使って聞べる 、 のパイードマックを使って聞べる 、 のパイ・ドマックを使って聞べる 、 のまた災害別の危険性を設定しましょう。 このまた災害別の <b>た</b> 没大小の <b>状</b> の<br>(」「「「」「「」」「「」」「「」」「「」」「「」、「」」「」、「」、「」、「」、                                                                                                    | くて2選組カード         反した場所周辺の「洗水、の状況         「別「浸水想定区域外         「安した場所周辺の「溶湖、の状況         「安した場所周辺の「高湖、の状況         「安したも場所周辺の「高湖、の状況         「安したるできい。         「日日」         「日日」         「日日」         「日日」         「日日」         「日日」         「日日」         「日日」         「日日」         「日日」         「日日」         「日日」         「日日」         「日日」         「日日」         「日日」         「日日」         「日日」         「日日」         「日日」         「日日」         「日日」         「日日」         「日」         「日」         「日」         「日」         「日」         「日」         「日」         「日」         「日」         「日」         「日」         「日」         「日」         「日」         「日」         「日」         「日」         「日」         「日」         「日」         「日」 | <ul> <li>く マイ避難カード</li> <li>ペ マイ避難カード</li> <li>一 定たした場所周辺の「土砂災害」の状況</li> <li>一 世沙災害警戒区域外</li> <li>● ごたした場所周辺の「高湖」の状況</li> <li>● ごたした場所周辺の「高湖」の状況</li> <li>● ごたした場所周辺の「高湖」の状況</li> <li>● ごたした場所周辺の「ため池災害」の状況</li> <li>● ごたした場所周辺の「ため池災害」の状況</li> <li>● ごたした場所周辺の「ため池災害」の状況</li> <li>● ごたした場所周辺の「ため池災水想定区域外</li> <li>● ごたの池浸水想定区域外</li> </ul>                                                                                                    |

## マイ避難カード登録手順

| (13)                                                                                                    |   | (14)                                                                                                    | (15-1)                                                                                                    |
|----------------------------------------------------------------------------------------------------|---|----------------------------------------------------------------------------------------------------|----------------------------------------------------------------------------------------------------|
| ← マイ避難カード                                                                                                    |   | ← マイ避難カード                                                                                                    | ← マイ避難カード                                                                                                    |
| 設定した場所周辺の「洪水」の状況                                                                                                    |   | ステップ2 「避難行動」を考える                                                                                                    | ⑦ 設定する                                                                                                    |
| 河川浸水想定区域内 🗸                                                                                                    | ] | ■ 学ぶ スキップ                                                                                                    | 災害種別毎の避難行動を設定しましょう。                                                                                                    |
| 設定した場所周辺の「土砂災害」の状況                                                                                                    |   | ステップ2では災害種別毎の <b>避難行動</b> について<br>考えます                                                                                                    | 洪水の危険がある場合の避難行動                                                                                                    |
| 土砂災害警戒区域外                                                                                                    | 1 | 考えより。<br><b>避難行動</b> は、数分から数時間後に起こるかも知                                                                                                    | (明るいとき) 私は、                                                                                                    |
| 設定した場所周辺の「津波」の状況                                                                                                    |   | れない自然災害から「命を守るための行動」を<br>いいます。                                                                                                    | 入力例から選択する 🗸 🗸                                                                                                    |
| 津波浸水想定区域外                                                                                                    |   | 自然災害に対しては、「自らの命は自らが守る」<br>という意識を持って、自分は災害に遭わないと<br>いう思い込みに陥ることなく、自らの判断で適                                                                                                    | (暗いとき) 私は、                                                                                                    |
| 設定した場所周辺の「高潮」の状況                                                                                                    |   | 切な避難行動をとることかとても大切です。<br>避難行動は命を守るためにとる次のすべての行                                                                                                    | 入力例から選択する 🗸                                                                                                    |
| 高潮浸水予測区域外 🗸                                                                                                    |   | 動です。                                                                                                    |                                                                                                    |
| 設定した場所周辺の「ため池災害」の状況                                                                                                    |   | ① (指定緊急)避難場所への立ち退き避難<br>② 近隣のより安全な場所・建物等への立ち退き<br><sup>逃難</sup>                                                                                                    | Cancel Done                                                                                                    |
| ため池浸水想定区域外                                                                                                    |   | <sup>歴744</sup><br>③ その時点に居る建物内において、より安全<br>な部屋等への移動                                                                                                    |                                                                                                    |
| 設定が終わったら次へ進みましょう。                                                                                                    |   | 住んでいるところの地形や家、家族構成は各個<br>人で異なりますので、適切な避難行動も異なっ<br>てきます。                                                                                                    | 最寄りの避難場所に避難する                                                                                                    |
| 次へ                                                                                                    |   | また、外が (明るいとき) と (暗いとき) でも避                                                                                                    | 目毛之階の女至な場所に返避する<br>すぐさま高台に避難する<br>知人に駆動をする                                                                                                    |
|                                                                                                    |   |                                                                                                    | <br>                                                                                                    |
| 全ての項目を選択出来                                                                                                    |   | 「避難行動」                                                                                                    | 「v」をタップして                                                                                                    |
| たら「次へ」をタップ                                                                                                    |   | を確認しながら下へ                                                                                                    | 「明るいとき」の                                                                                                    |
|                                                                                                    | J | スクロール                                                                                                    | 避難方法を選択                                                                                                    |
|                                                                                                    |   |                                                                                                    |                                                                                                    |
| (15-2)<br>← マイ御戦カード                                                                                                    |   | (16−1)<br>← マイ湖戦カード                                                                                                    | (16−2)<br>← マイ湖戦カード                                                                                                    |
| (15-2) ← マイ避難カード 洪水の各時がある場合の避難行動                                                                                                    |   | (16−1)<br>← マイ避難カード<br>ぼ 設定する                                                                                                    | (16-2)<br>← マイ避難カード                                                                                                    |
| (15-2)<br>← マイ避難カード<br>洪水の危険がある場合の避難行動<br>(明るいとき)私は、                                                                                                    |   | (16−1) ← マイ遊離カード ② 設定する ※零種別毎の避難行動を設定しましょう。                                                                                                    | (16-2) ← マイ遊離カード ⑦ 設定する ※実確則年の波維行動を設定しましょう                                                                                                    |
| <ul> <li>(15-2)</li> <li>← マイ避難カード</li> <li>決水の危険がある場合の避難行動</li> <li>(明るいとき)私は、</li> <li>入力例から選択する </li> </ul>                                                                                                    |   | <ul> <li>(16-1)</li> <li>← マイ避難カード</li> <li>② 設定する</li> <li>※書種別毎の避難行動を設定しましょう。</li> <li>※本の合論がある場合の避難行動</li> </ul>                                                                                                    | <ul> <li>(16-2)</li> <li>← マイ遊離カード</li> <li>② 設定する</li> <li>災害種別毎の避難行動を設定しましょう。</li> </ul>                                                                                                    |
| <ul> <li>(15-2)</li> <li>&lt; マイ避難カード</li> <li>法水の危険がある場合の避難行動     <li>(明るいとき)私は、</li> <li>入力例から選択する </li> <li>○○市在住の親戚宅へ避難する</li> </li></ul>                                                                                                    |   | <ul> <li>(16-1)</li> <li>← マイ避難カード</li> <li>② 設定する</li> <li>※書種別毎の避難行動を設定しましょう。</li> <li>洗水の危険がある場合の避難行動<br/>(明るいとき)私は、</li> </ul>                                                                                                    | <ul> <li>(16-2)</li> <li>く マイ遊類カード     </li> <li>② 設定する</li> <li>※書種別毎の避難行動を設定しましょう。</li> <li>洗水の危険がある場合の避難行動 (明るいとき)私は、</li> </ul>                                                                                                    |
| (15-2) ★ マイ避難カード ★水の危険がある場合の避難行動<br>(明るいとぎ)私は、 入力例から選択する ◆ ○〇市在住の親戚宅へ避難する (暗いとぎ)私は、                                                                                                    |   | <ul> <li>(16-1)</li> <li>く マイ避難カード</li> <li>② 設定する</li> <li>※書種別毎の避難行動を設定しましょう。</li> <li>次書種別毎の避難行動を設定しましょう。</li> <li>(明るいとき)私は、     <li>最寄りの避難場所に避難する</li></li></ul>                                                                                                    | <ul> <li>(16-2)</li> <li>く マイ避難カード     </li> <li>ジ 設定する</li> <li>ジ 設定する</li> <li>ジ 設定する</li> <li>ジ 設定する</li> <li>ジ 設定する</li> <li>ジ 設定する</li> <li>ジ 設定する</li> <li>ジ 設定する</li> <li>ジ 設定する</li> <li>ジ シーン・シーン・シーン・シーン・シーン・シーン・シーン・シーン・シーン・シーン・</li></ul>                                                                                                    |
| <ul> <li>(15-2)</li> <li>&lt; マイ避難カード</li> <li>法水の危険がある場合の避難行動<br/>(明るいとぎ)私は、     <li>入力例から選択する     <li>○○市在住の親戚宅へ避難する     <li>(暗いとき)私は、     <li>(日のいと意)私は、     <li>(日のから選択する)     <li>※</li> </li></li></li></li></li></li></ul>                                                                                                    |   | <ul> <li>(16-1)</li> <li>✓ マイ避難カード</li> <li>ジ 設定する</li> <li>ジ 設定する</li> <li>火雪種別毎の避難行動を設定しましょう。</li> <li>メ水の危険がある場合の避難行動<br/>(明るいとき)私は、</li> <li>最奇りの避難場所に避難する ◇</li> <li>最奇りの避難場所に避難する</li> </ul>                                                                                                    | <ul> <li>(16-2)</li> <li>✓ マイ遊離カード</li> <li>✓ 設定する</li> <li>✓ 設定する</li> <li>✓ 設定する</li> <li>✓ 必定がある場合の避難行動</li> <li>(明るいとき)私は、</li> <li>         最寄りの避難場所に避難する ✓         最寄りの避難場所に避難する</li> </ul>                                                                                                    |
| <ul> <li>(15-2)</li> <li></li></ul>                                                                                                    |   | <ul> <li>(16-1)</li> <li>✓ マイ避難カード</li> <li>ジ 設定する</li> <li>ジ 設定する</li> <li>ジ したまり</li> <li>ジ 認知者の</li> <li>ジ 設定する</li> <li>ジ 設定する</li> <li>ジ 認定する</li> <li>ジ 認定する&lt;</li></ul>    | <ul> <li>(16-2)</li> <li>く マイ超離カード     </li> <li>② 設定する     <li>※ 設定する</li> <li>※ 設定する</li> <li>※ 設定する</li> <li>※ 設定する</li> <li>※ 設定する</li> <li>※ したいのののののののののののののののののののののののののののののののののののの</li></li></ul>                                                                                                    |
| <ul> <li>(15-2)</li> <li>&lt; マイ避難カード</li> <li>&lt; マイ避難カード</li> <li></li> <li>(明るいとき)私は、</li> <li>○○市在住の親戚宅へ避難する</li> <li>○○市在住の親戚宅へ避難する</li> <li>(暗いとき)私は、</li> <li>(九句例から選択する </li> <li></li> <li><!--</td--><td></td><td><ul> <li>(16-1)</li> <li>&lt; マイ避難カード</li> <li>&lt; (2) 設定する</li> <li>※ 設定する</li> <li>※ 設定する</li> <li>※ 設定する</li> <li>※ 設定する</li> <li>※ 設定する</li> <li>※ 設定する</li> <li>※ 認定する</li> <li>※ 認</li></ul></td><td><ul> <li>(16-2)</li> <li>く マイ窓類カード</li> <li>ジ 設定する</li> <li>ジ 設定する</li> <li>ジ 設定する</li> <li>ジ 設定する</li> <li>ジ 設定する</li> <li>ジ 設定する</li> <li>ジ 設定する</li> <li>ジ 設定する</li> <li>ジ 設定する</li> <li>ジ したっ、</li> <li>ジ したっ、</li> <li>ジ したっ、</li> <li>シ したっ、</li> <li>シ したっ、</li></ul></td></li></ul> |   | <ul> <li>(16-1)</li> <li>&lt; マイ避難カード</li> <li>&lt; (2) 設定する</li> <li>※ 設定する</li> <li>※ 設定する</li> <li>※ 設定する</li> <li>※ 設定する</li> <li>※ 設定する</li> <li>※ 設定する</li> <li>※ 認定する</li> <li>※ 認</li></ul> | <ul> <li>(16-2)</li> <li>く マイ窓類カード</li> <li>ジ 設定する</li> <li>ジ 設定する</li> <li>ジ 設定する</li> <li>ジ 設定する</li> <li>ジ 設定する</li> <li>ジ 設定する</li> <li>ジ 設定する</li> <li>ジ 設定する</li> <li>ジ 設定する</li> <li>ジ したっ、</li> <li>ジ したっ、</li> <li>ジ したっ、</li> <li>シ したっ、</li> <li>シ したっ、</li></ul> |
| <ul> <li>(15-2)</li> <li>&lt; マイ避難カード</li> <li>&lt; マイ避難カード</li> <li>(明るいとぎ)私は、</li> <li>○○市在住の親戚宅へ避難する</li> <li>○○市在住の親戚宅へ避難する</li> <li>(暗いとき)私は、</li> <li>(日いとき)私は、</li> <li>(日のから選択する)</li> <li></li> <li>(日のいとぎ)私は、</li> <li>(明るいとぎ)私は、</li> </ul>                                                                                                    |   | <ul> <li>(16-1)</li> <li>✓ マイ避難カード</li> <li>ジ 設定する</li> <li>ジ 設定する</li> <li>ジ 設定する</li> <li>ジ 設定する</li> <li>ジ 設定する</li> <li>ジ 設定する</li> <li>ジ 設定する</li> <li>ジ 設定する</li> <li>ジ 設定する</li> <li>ジ 設定する</li> <li>ジ 設定する</li> <li>ジ 設定する</li> <li>ジ 認知の認知場所に避難する</li> <li>ジ 認知の認知場所に避難する</li> <li>ジ 認知の認知場所に避難する</li> <li>ジ 認知の認知場所に逃難する</li> <li>ジ 認知の認知場所に逃避する</li> <li>ジ 認知の認知場所に逃避する</li> <li>ジ 認知の認知場所に逃避する</li> <li>ジ 認知の認知の意味場所に逃避する</li> <li>ジ 認知の認知の意味場所に逃避する</li> </ul>                                                                                                    | <ul> <li>(16-2)</li> <li>く マイ変離カード     </li> <li>ジ 設定する     <li>ジ 設定する</li> <li>ジ 設定する</li> <li>ジ 設定する</li> <li>ジ 設定する</li> <li>ジ 設定する</li> <li>ジ 設定する</li> <li>ジ 設定する</li> <li>ジ 設定する</li> <li>ジ 設定する</li> <li>ジ 設定する</li> <li>ジ 設定する</li> <li>ジ 設定する</li> <li>ジ しの遊離場所に遊離する</li> <li>ジ しの遊離場所に遊離する</li> <li>ジ しの遊離場所に遊離する</li> <li>ジ しの公民館へ遊離する</li> </li></ul>                                                                                                    |
| <ul> <li>(15-2)</li> <li>&lt; マイ避難カード</li> <li>スクノ避難カード     </li> <li>(明るいとぎ)私は、</li> <li>○○市在住の親戚宅へ避難する</li> <li>○○市在住の親戚宅へ避難する</li> <li>(師いとぎ)私は、</li> <li>(町のいとぎ)私は、</li> <li>(町のいとぎ)私は、</li> <li>(町のいとぎ)私は、</li> <li>(町のいとぎ)私は、</li> <li>(和のから選択する)</li> <li>(○の市のにないのないのでのでのでのでのでのでのでのでのでのでのでのでのでのでのでのでのでの</li></ul>                                                                                                    |   | <ul> <li>(161)</li> <li>✓ マイ選難カード</li> <li>ジ 設定する</li> <li>ジ 設定する</li> <li>ジ 設定する</li> <li>ジ 設定する</li> <li>ジ 設定する</li> <li>ジ 設定する</li> <li>ジ 設定する</li> <li>ジ したうり 私は、</li> <li>● 日宅2 階の安全な場所に退避する ◆</li> <li>□ 白宅2 階の安全な場所に退避する ◆</li> <li>□ 白宅2 階の安全な場所に退避する ◆</li> </ul>                                                                                                    | (162)         く       マイ変離カード         ご 設定する          ジ書種別毎の避難行動を設定しましょう。         送書種別毎の遊難行動を設定しましょう。         洗水の危険がある場合の避難行動         (明るいとき)私は、         最寄りの避難場所に避難する         ●のごを割り私は、         入力例から選択する         ○〇公民館へ避難する         上砂災害の危険がある場合の避難行動                                                                                                    |
| <ul> <li>(15-2)</li> <li>&lt; マイ避難カード</li> <li>ス水の危険がある場合の避難行動<br/>(明るいとぎ)私は、</li> <li>○〇市在住の親戚宅へ避難する</li> <li>○〇市在住の親戚宅へ避難する</li> <li>(暗いとぎ)私は、</li> <li>(町へとぎ)私は、</li> <li>(町へいとぎ)私は、</li> <li>(町のいとぎ)私は、</li> <li>(町のいとぎ)私は、</li> <li>(町のいとぎ)私は、</li> <li>(町のいとぎ)私は、</li> <li>(○のから選択する)</li> <li>(○のから選択する)</li> </ul>                                                                                                    |   | く       マイ変現カード         ✓       マイ変現カード         ✓       文言なる         ✓       設ますの         ✓       次の危険がある場合の避難行動を設定しましょう。          (月らいとき) 私は、          最寄りの避難場所に避難する          ◆          最寄りの避難場所に避難する          ●          日宅2階の安全な場所に退避する          ●          ●          ●          ●          ●          ●          ●          ●          ●          ●          ●          ●          ●          ●          ●          ●          ●          ●          ●          ●          ●          ●          ●          ●          ●          ●                                                                                                    | <ul> <li>(16-2)</li> <li>く マイ窓離カード     </li> <li>② 設定する     <li>ジま種別毎の避難行動を設定しましょう。</li> <li>※ 書種別毎の避難行動を設定しましょう。</li> <li>(明るいとき)私は、</li> <li>最寄りの避難場所に避難する</li> <li>(明ないとき)私は、</li> <li>(日いとき)私は、</li> <li>(日いとき)私は、</li> <li>(日いとき)私は、</li> <li>(日いとき)私は、</li> <li>(日いとき)私は、</li> <li>(日いとき)私は、</li> <li>(日いとき)私は、</li> <li>(日いとき)私は、</li> </li></ul>                                                                                                    |
| <ul> <li>(15-2)</li> <li>く マイ避難カード</li> <li>決水の危険がある場合の避難行動<br/>(明るいとき)私は、</li> <li>入力例から選択する</li> <li>○〇市在住の親戚宅へ避難する</li> <li>〇〇市在住の親戚宅へ避難する</li> <li>〇〇市在田田田田田田田田田田田田田田田田田田田田田田田田田田田田田田田田田田田</li></ul>                                                                                                    |   | <ul> <li>く マイ窓類カード</li> <li>◆ マイ窓類カード</li> <li>◆ 設定する</li> <li>◆ 設定する</li> <li>◆ 設定有の避難行動を設定しましょう。</li> <li>▶ (内の心を引 私は、</li> <li>● 最寄りの避難場所に避難する</li> <li>● (明いとき) 私は、</li> <li>● 自宅2階の安全な場所に退避する</li> <li>● (回の)</li> <li>● Cancel</li> <li>● Done</li> <li>■ 最寄りの避難場所に避難する</li> <li>● (回の)</li> </ul>                                                                                                    | く       マイ超難カード         く       マイ超難カード         ジ 設定する          ジ 設定する          ジ 設定する          ジ 設定する          ジ 設定する          ジ 設定する          ジ 設定する          ジ 目前の          ブ 目前の          (明るいとき) 私は、              〇の公民館へ避難する                                                                                                    <                                                                                                    |
| <ul> <li>(15-2)</li> <li>&lt; マイ避難カード</li> <li>スクク酸がある場合の避難行動<br/>(明るいとぎ)私は、</li> <li>○〇市在住の親戚宅へ避難する</li> <li>○〇市在住の親戚宅へ避難する</li> <li>〇〇市在住の親戚宅へ避難する</li> <li>(暗いとぎ)私は、</li> <li>(町るいとぎ)私は、</li> <li>(町るいとぎ)私は、</li> <li>(町るいとぎ)私は、</li> <li>(町るいとぎ)私は、</li> <li>(町るいとぎ)私は、</li> <li>(町るいとぎ)私は、</li> <li>(川奇から選択する</li> <li>(町いとぎ)私は、</li> <li>(町のから選択する</li> <li>(町のから選択する</li> <li>(町のから選択する)</li> </ul>                                                                                                    |   | <ul> <li>(161)</li> <li>く マイ取組カード</li> <li>ジ 放立する</li> <li>ジ 放立する</li> <li>ジ 放立する</li> <li>ジ 放立の総数相行動を設定しましょう。</li> <li>ジ 放立の総数相行動を設定しましょう。</li> <li>(明ないとき)私は、</li> <li>最寄りの避難場所に避難する 、</li> <li>最寄りの避難場所に避難する 、</li> <li>日宅2階の安全な場所に退避する 、</li> <li>「cace!</li> <li>Done</li> <li></li> <li></li> </ul>                                                                                                    | く       マイ変離カード         ぐ 設定する         ジ 設定する         ジ 設定する         () () 公式 () () () () () () () () () () () () ()                                                                                                    |
| (15-2) (15-2) (15-2) (明るいとぎ)私は、 ○○市在住の親戚宅へ避難する ○○市在住の親戚宅へ避難する ○○市在住の親戚宅へ避難する ○○市在住の親戚宅へ避難する ○○市在住の親戚宅へ避難する ○○市在住の親戚宅へ避難する ○○市在住の親戚宅へ避難する ○○市在住の親戚宅へ避難する ○○市在住の親戚宅へ避難する ○○市在住の親戚宅へ避難する ○ ○○市在住の親戚宅へ避難する ○ ○                                                                                                    |   | <ul> <li>(161)</li> <li>✓ マイ型型カード</li> <li>ジ 放立する</li> <li>ジ 放立する</li> <li>ジ 放立する</li> <li>ジ 放立する</li> <li>ジ 放立する</li> <li>(明るいとさ)私は、</li> <li>風奇りの避難場所に避難する</li> <li>✓</li> <li>局守の必難場所に逃難する</li> <li>✓</li> <li>目宅2階の安全な場所に返避する</li> <li>✓</li> <li>「Cancel Done</li> <li>「Barb の安全な場所に逃避する</li> <li>「Cancel Done</li> <li>「日本2階の安全な場所に逃避する</li> <li>「日本2階の安全な場所に逃避する」</li> <li>「日本2階の安全な場所に逃避する」</li> </ul>                                                                                                    | く       マイ定型カード         く       マイ定型カード         ジ 設定する          ジ 設定する          ジ 設定する          ジ 設定する          ジ 設定する          ジ 設たする          (切るいとき) 私は、                                                                                                    |
| (15-2) (15-2) (15-2) (町るいとき) 私は、 (町るいとき) 私は、 ○〇市在住の親戚宅へ避難する 〇〇市在住の親戚宅へ避難する (町ないとき) 私は、 入力例から選択する (町ないとき) 私は、 (町ないとき) 私は、 (町ないとき) 私は、 (町ないとき) 私は、 (町ないとき) 私は、 (町ないとき) 私は、 (町ないとき) 私は、 (町から選択する (町ないとき) 私は、 (町から選択する (町から選択する) (町から選択する) (町から選択する) (町から選択する) (町のたき) 私は、                                                                                                    |   | <ul> <li>(161)</li> <li>&lt; マイ型類カード</li> <li>ぐ 設定する</li> <li>ジ 設定する</li> <li>ジ 設定する</li> <li>べ 読者別肉の避難切行動を設定しましょう。</li> <li>(所ないとき)私は、</li> <li>最寄りの避難切所に避難する ・</li> <li>最寄りの避難切所に避難する ・</li> <li>「自宅2階の安全な場所に退避する ・</li> <li>「Cancel Done</li> <li>○ 歴客りの避難場所に避難する ・</li> <li>○ 広会</li> <li>○ 広会</li> <li>○ 広会</li> <li>○ 広会</li> <li>○ 広会</li> <li>○ 広会をなっつプして</li> </ul>                                                                                                    | <ul> <li>(162)</li> <li>マ マイ型型カード</li> <li>マ 設定する</li> <li>ジ 設定する</li> <li>ジ 設定する</li> <li>ジ 設定する</li> <li>ジ 設定する</li> <li>ジ 設定する</li> <li>ジ 設定する</li> <li>ジ 設定する</li> <li>ジ 設定する</li> <li>ジ 設定する</li> <li>ジ 設定する</li> <li>ジ 設定する</li> <li>ジ 設定する</li> <li>ジ 設定する</li> <li>ジ 認知時の避難場所に避難する</li> <li>ジ ご ご ご ひの遊離場所に避難する</li> <li>ご ご ご ご ご ご ご ご ご ご ご ご ご ご ご ご ご ご ご</li></ul>                                                                                                    |
| くて2000000000000000000000000000000000000                                                                                                    |   | (16-1) ✓ マイ型型カード ✓ マイ型型カード ✓ アイ型型カード ✓ 安定する ✓ ジカごする ✓ ジカごの ✓ パーク ✓ パーク ✓ パーク ● 「おいとさ)私は、 ● 「おいとさ)私は、 ● 「おいとう)私は、 ● 「日本2 階の安全な場所に退避する ● 」 ● 「日本2 階の安全な場所に退避する ● 」 ● 「日本2 階の安全な場所に退避する ● 」 ● 」 ● 「日本2 階の安全な場所に退避する ● 」 ● 」 ● 」 ● 」 ● 」 ● 」 ● 」 ● 」 ● 」 ● 」 ● 」 ● 」 ● 」 ● 」 ● 」 ● 」 ● 」 ● 」 ● 」 ● 」 ● 」 ● 」 ● 」 ● 」 ● 」 ● 」 ● 」 ● 」 ● 」 ● 」 ● 」 ● 」 ● 」 ● 」 ● 」 ● 」 ● 」 ● 」 ● 」 ● 」 ● 」 ● 」 ● 」 ● 」 ● 」 ● 」 ● 」 ● 」 ● 」 ● 」 ● 」 ● 」 ● 」 ● 」 ● 」 ● 」 ● 」 ● 」 ● 」 ● 」 ● 」 ● 」 ● 】 ● 」 ● 〕 ● 〕                                                                                                    | くて名型カード         くて名型カード         ジ 定定する         ジ 定定する         ジ 定定する         (第 国内市の遮離行動を設定しましょう。         メホの危険がある場合の避難行動         (明るいとき)私は、         慶寄りの避難場所に避難する         ●の公民館へ避難する         ・         ●の公民館へ避難する         ・         ●の公民館へ避難する         ・         ●の公民館へ避難する         ・         ●の公民館へ避難する         ・         ●の公民館へ避難する         ・         ●の公民館へ避難する         ・         ●の公民館へ遊離する         ●の公民館へ遊離する         ●の会談がるる場合の避難行動         ●の会社の         ●の会社の         ●の会社の         ●の会社の         ●の会社の         ●のの         ●のの遊野の         ●のの         ●の         ●の         ●の         ●の         ●の         ●の         ●の         ●の         ●の         ●の         ●の         ●の         ●の         ●の         ●の         ●の                                                                                                    |
| (15-2) く マイ選難カード メ水の危険がある場合の選難行動<br>(明るいとき)私は、 ○〇市在住の親戚宅へ避難する ○〇市在住の親戚宅へ避難する (暗いとき)私は、 入力例から選択する (明るいとき)私は、 (和いとき)私は、 (和のから選択する (明ないとき)私は、 (和のから選択する ※ (明いとき)私は、 (和のから選択する ※ ※ 新枠内に該難方法がなけれいば                                                                                                    |   | <ul> <li>(161)</li> <li>く マイ型型カード</li> <li>ジ 放立する</li> <li>ジ 放立する</li> <li>ジ 放立する</li> <li>ジ 放立の総数部行動を設定しましょう。</li> <li>(明るいとき)私は、</li> <li>最寄りの避難場所に避難する 、</li> <li>最寄りの避難場所に避難する 、</li> <li>日宅2階の安全な場所に退避する 、</li> <li>「自宅2階の安全な場所に退避する 、</li> <li>「たれこ</li> <li>Cancel Done</li> <li>磁路なりの遅難場所に避難する<br/>よっとする高台に避難する<br/>よっとする高台に避難する</li> <li>「×」をタップして<br/>「暗いとき」の<br/>避難方法を選択</li> </ul>                                                                                                    | く       マイ変型カード         く       マイ変型カード         ジ 設定する       マレン         ジ 設定する       マレン         ジ 設定する       マレン         ジ 設定する       マレン         ジ 設定する       マレン         ジ 設定する       マレン         ジ 設定する       マレン         ジ 目前の必難場所に避難する       マレン         ● ○公民館へ避難する       マレン         ● ○公民館へ避難する       マレン         ● ○ ○公民館へ避難する       マレン         ● ○ ○公民信       マレン         ● ○ ○公民信       マレン         ● ○ ○公民信       マレン         ● ○ ○公民信       マレン         ● ○ ○公民信       マレン         ● ○ ○公民信       マレン                                                                                                    |

## (17)

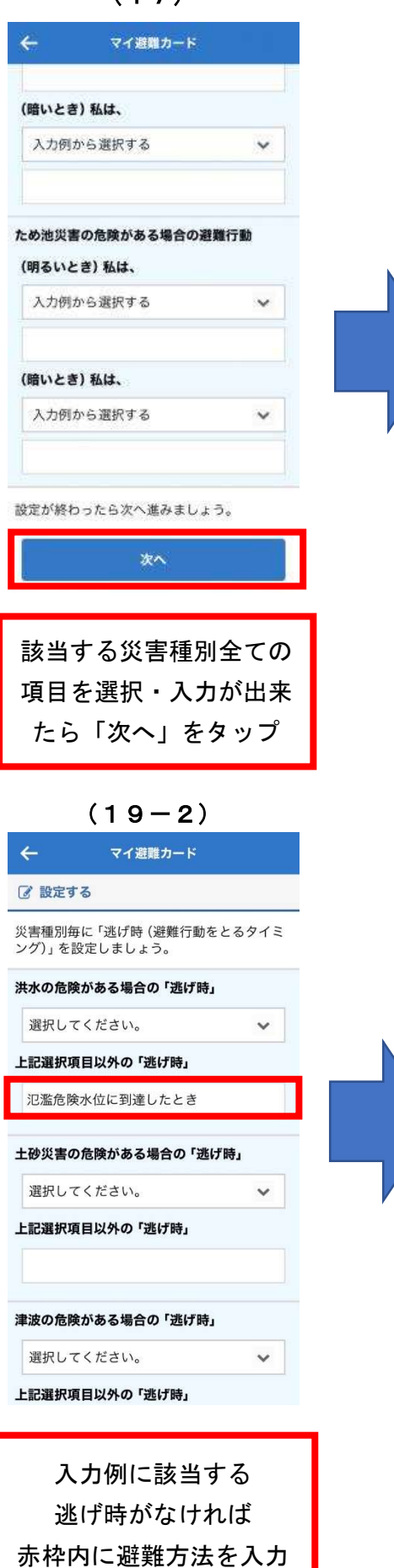

| (18)                                                                                                    |                         |
|----------------------------------------------------------------------------------------------------|-------------------------|
| ← マイ避難カード                                                                                                    |                         |
| ステップ3「逃げ時」を考える                                                                                                    | 2                       |
| <b>月 学ぶ</b> スキッ                                                                                                    | 7                       |
| ステップ3では災害種別毎の <b>逃げ時</b> について <sup>ま</sup><br>えます。                                                                             | 기정                      |
| マイ避難カードでは <b>「避難行動をとるタイミン<br/>グ」を逃げ時</b> と呼んでいます。                                                                              | ,                       |
| 災害が発生する危険性が高まった場合には、<br>害種別(洪水・土砂災害・津波・高潮・ため池<br>災害)毎のリスクの程度に対応して市・町長か<br>ら <b>避難情報</b> が発令されます。                               |                         |
| しかし、避難情報はある範囲に発令されるもの<br>で一人ひとりに発令されるものではありませ/<br>。突発的な災害では発令が間に合わないことま<br>あります。<br>さらに、地形や住宅構造等に違いがあるため。                      | の<br>し<br>ち<br><u>兆</u> |
| び時も美なります。<br>災害種別毎にどのタイミングで避難行動をとる<br>ことが望ましいかをあらかじめ認識しておくる<br>とがとても大事です。                                                      | 5                       |
| 避難情報について >                                                                                                    |                         |
| タ 孫 与 ぬ は 却 に っ い ア                                                                                                    |                         |
| 「逃げ時」<br>を確認しながら下へ<br>スクロール                                                                                                    |                         |
| (20)<br>← マイ遊離カード<br>*津波のおそれがある地域にいるときや海沿いにいる。<br>さ、地震に伴う強い揺れ又は長時間ゆっくりとした揺れを感じた者は、津波警報等の発表や波難情報の発令<br>を持たすは、鼻波的やっまやりが上端行動をとりまし | ٤                       |
| になった。 いっかい シュール によれ いめ とくり いしょう うっ<br>高潮の危険がある場合の「逃げ時」                                                                         |                         |
| 選択してください。 🗸 🗸                                                                                                    |                         |
| 上記選択項目以外の「逃げ時」                                                                                                    | 1                       |
| ため池災害の危険がある場合の「逃げ時」                                                                                                    |                         |
| 上記選択項目以外の「逃げ時」                                                                                                    |                         |
| 設定が終わったら次へ進みましょう。                                                                                                    |                         |
| <b>次</b> へ                                                                                                    |                         |
|                                                                                                    | _                       |
| 該当する災害種別全ての<br>項目を選択・入力が出来<br>たら「次へ」をタップ                                                                                       | )<br>E                  |

|   | (19-1)                                                                                                    |
|---|----------------------------------------------------------------------------------------------------|
|   | ← マイ避難カード                                                                                                    |
|   | ⑦ 設定する                                                                                                    |
|   | 災害種別毎に「逃げ時 (避難行動をとるタイミ<br>ング)」を設定しましょう。                                                                                                    |
|   | 洪水の危険がある場合の「逃げ時」                                                                                                    |
|   | 高齢者等避難                                                                                                    |
|   | 上記選択項目以外の「逃げ時」                                                                                                    |
|   | 十功※実の合除がまて得合の「逃げ時。                                                                                                    |
|   | エザ火害の厄検がある場合の・2017時」<br>選択してください。                                                                                                    |
|   | Cancel Done                                                                                                    |
|   |                                                                                                    |
|   | 選択してください。<br>高齢者等避難<br>避難指示<br>洪水警報                                                                                                    |
|   |                                                                                                    |
|   | 「v」をタップして<br>「逃げ時」の<br><sup>波難</sup> 方法を選択                                                                                                    |
|   | 避難力法を送抗                                                                                                    |
|   |                                                                                                    |
|   | (21)                                                                                                    |
|   | (21)<br>← マイ避難カード                                                                                                    |
|   | (21)<br>← マイ避難カード<br>ステップ4「避難場所」を調べる                                                                                                    |
| • | (21)<br>← マイ避難カード<br>ステップ4「避難場所」を調べる<br>■ 学ぶ <sup>スキップ</sup>                                                                                                    |
| - | (21) ← マイ避難カード ステップ4「避難場所」を調べる ② 学ぶ 2397 ステップ4では災害種別毎の避難場所を調べましょう。                                                                                                    |
|   | <ul> <li>(21)</li> <li>マイ避難カード     </li> <li>ステップ4 「避難場所」を調べる     </li> <li>グン     ステップ4では災害種別毎の避難場所を調べましょう。     </li> <li>避難場所には、切迫した災害の危険から命を守るために避難する場所として、あらかじめ市町が指定した「(指定緊急)避難場所」から近時のより安全な場所)があります。     </li> <li>(指定緊急)避難場所」または「近隣のより安全な場所」についてあらかじめ調べておきまし     </li> </ul>                                                                                                    |
|   | (21)<br>← マイ避難カード<br>ステップ4「避難場所」を調べる<br>● 学ぶ                                                                                                    |
|   | (21)<br>← マイ避難カード<br>ステップ4「避難場所」を調べる<br>② 学ぶ 2:27<br>ステップ4では災害種別毎の避難場所を調べま<br>しょう。<br>避難場所には、切迫した災害の危険から命を守<br>るために避難する場所として、あらかじめ市町<br>が指定した「(指定緊急)避難場所」や「近隣の<br>より安全な場所」があります。<br>「(指定緊急)避難場所」や「近隣のより安<br>全な場所」だあります。」<br>「指定緊急)避難場所」または「近隣のより安<br>全な場所」についてあらかじめ調べておきまし<br>よう。<br>べご注意!><br>「避難場所」と「避難所」は文言は似ていますが<br>、考え方が異なりますのでこ注意ください。<br>避難場所・・・災害が発生した、又は発生の恐<br>れがある場合にその危険から逃れるための避難<br>場所。<br>避難所・・・災害の危険性があり避難した住民<br>などや、災害により家に戻れなくなった住民な                                                                                                    |
|   | <ul> <li>(21)</li> <li>✓ マイ避難カード</li> <li>ステッブ4「避難場所」を調べる</li> <li>② 学ぶ ユコマ</li> <li>ステッブ4では災害種別毎の避難場所を調べましょう。</li> <li>避難場所には、切迫した災害の危険から命を守るために避難する場所として、あらかじめ市町が指定した「(指定緊急)避難場所」または「近隣のより安全な場所」があります。</li> <li>「(指定緊急)避難場所」または「近隣のより安全な場所」についてあらかじめ調べておきましょう。</li> <li>&lt;ご注意!&gt;</li> <li>「避難場所」と「避難所」は文言は似ていますが、<br/>、考え方が異なりますのでご注意ください。</li> <li>避難場所・・災害が発生した、又は発生の恐れがある場合にその危険から逃れるための避難<br/>場所・・・災害の危険性があり避難した住民などを滞在させる施設</li> <li>マイ避難カードでは避難場所を設定保存してお<br/>きょす。</li> </ul>                                                                                    |
|   | (21) く マイ避難カード ステップ4 「避難場所」を調べる ステップ4 「避難場所」を調べる ② 学ぶ 2027 ステップ4では災害種別毎の避難場所を調べましょう。 ごびて、あらかじめ市町が指定した「(指定緊急)避難場所を調べましょう。 ※避難場所には、切迫した災害の危険から命を守るために避難する場所として、あらかじめ市町が指定した「(指定緊急)避難場所」や「近隣のより安全な場所」があります。 (「指定緊急)避難場所」はていてあらかじめ調べておきましょう。 <ご注意!> 「避難場所」と「避難所」は文言は似ていますが、考え方が異なりますのでご注意ください。 ※避難場所・・災害が発生した、又は発生の恐れがある場合にその危険から逃れるための避難場所。 ※避場所・・災害が発生した、又は発生の恐れがある場合にその危険から逃れるための避難場所。 ※超時・・・災害が発生した、又は発生の恐れがある場合にその危険から逃れるための避難場所。 ※避難の・・・災害の危険性があり避難した住民などや、災害により家に戻れなくなった住民などを滞在させる施設 マイ避難カードでは避難場所を設定保存しておきます。 ② 設定する                                                     |
|   | (21) く マイ避難カード ステッブ4 「避難場所」を調べる ② 学ぶ ヱッヹ ステッブ4では災害種別毎の避難場所を調べましょう。 ステッブ4では災害種別毎の避難場所を調べましょう。 ※選難場所には、切迫した災害の危険から命を守るために避難する場所として、あらかじめ市町が指定した「(指定緊急)避難場所」や「近隣のより安全な場所」があります。。 (指定緊急)避難場所」または「近隣のより安全な場所」たのとす。 (指定緊急)避難場所」または「近隣のより安全な場所」たいであらかじめ調べておきましょう。 くご注意!> 「避難場所」と「遊難場所」は文言は似ていますが、考え方が異なりますのでご注意ください。 選難場所・・災害が発生した、又は発生の恐れがある場合にその危険から逃れるための避難場所・・・災害が発生した、又は発生の必定がある場合にその危険から逃れるための避難場所・・・災害の危険性があり避難した住民などを、災害により家に戻れなくなった住民などを滞在させる施設 マイ避難カードでは避難場所を設定保存しておきます。 ② 設定する                                                                                           |
|   | (21) く マイ避難カード ステッブ4 「避難場所」を調べる ② 学ぶ ユッブ ステッブ4では災害種別毎の避難場所を調べましょう。 23週期場所には、切迫した災害の危険から命を守るために避難する場所として、あらかじめ市町が指定した「(指定緊急)避難場所」や「近隣のより安全な場所」があります。 『估定緊急)避難場所」よたは「近隣のより安全な場所」についてあらかじめ調べておきましょう。 くご注意!> 「避難場所」と「、渡難所」は文言は似ていますが、、考え方が異なりますのでご注意ください。 選難場所・・・災害が先生した、又は先生の恐れがある場合にその危険から逃れるための避難場所。 一次当時所・・・災害が先生した、又は先生の恐れがある場合にその危険から逃れるための避難場所。 必難場所・・・災害の先生の大きなどの認知ではます。 ② 設定する 「诺辛茸七場 可作」1                                                                                                    |
|   | (21) ✓ マイ避難カード ステッブ4「避難場所」を調べる ● 学ぶ ユッブ ステッブ4では災害種別毎の避難場所を調べましょう。 ※避場場所には、切迫した災害の危険から命を守るために避難する場所として、あらかじめ市町が指定した「(指定緊急)避難場所」または「近隣のより安全な場所」があります。 (指定緊急)避難場所」または「近隣のより安全な場所」についてあらかじめ調べておきましょう。 <ご注意1> 「(指定緊急)避難場所」または「近隣のより安全な場所」についてあらかじめ調べておきましょう。 <ご注意1> 「(第定緊急)避難場所」または「近隣のより安全な場所」についてあらかじめ調べておきましょう。 <ご注意1> 「(第定緊急)避難場所」または「近隣のより安全な場所」についてあらかじめ調べておきましょう。                                                                                                    < |
|   | く21)<br>< マイ避難カード<br>ステップ4「避難場所」を調べる<br>ステップ4では災害種別毎の避難場所を調べま<br>しょう。 ごのでののために避難する場所として、あらかじめ市町<br>が指定した「(指定緊急)避難場所」を消し、あらかじめ市町<br>が指定した「(指定緊急)避難場所」または「近隣のより安<br>全な場所」があります。 「(指定緊急)避難場所」または「近隣のより安<br>全な場所」についてあらかじめ調べておきましょう。 <ご注意!> 「避難場所」と「避難所」は文言は似ていますが、<br>、考え方が異なりますのでご注意ください。、 選難場所・・災害が発生した、又は発生の恐れがある場合にその危険から逃れるための避難場所。 この注意!> 「遊鹿場所」・ジェックを使性があり避難した住民などを滞在させる施設 マイ避難カードでは避難場所を設定保存しておきます。 ご 設定する 「遊鹿集場所」 「遊鹿集場所」 「遊鹿集場所」 「遊鹿集場所」                                                                                                    |

マイ避難カード登録手順

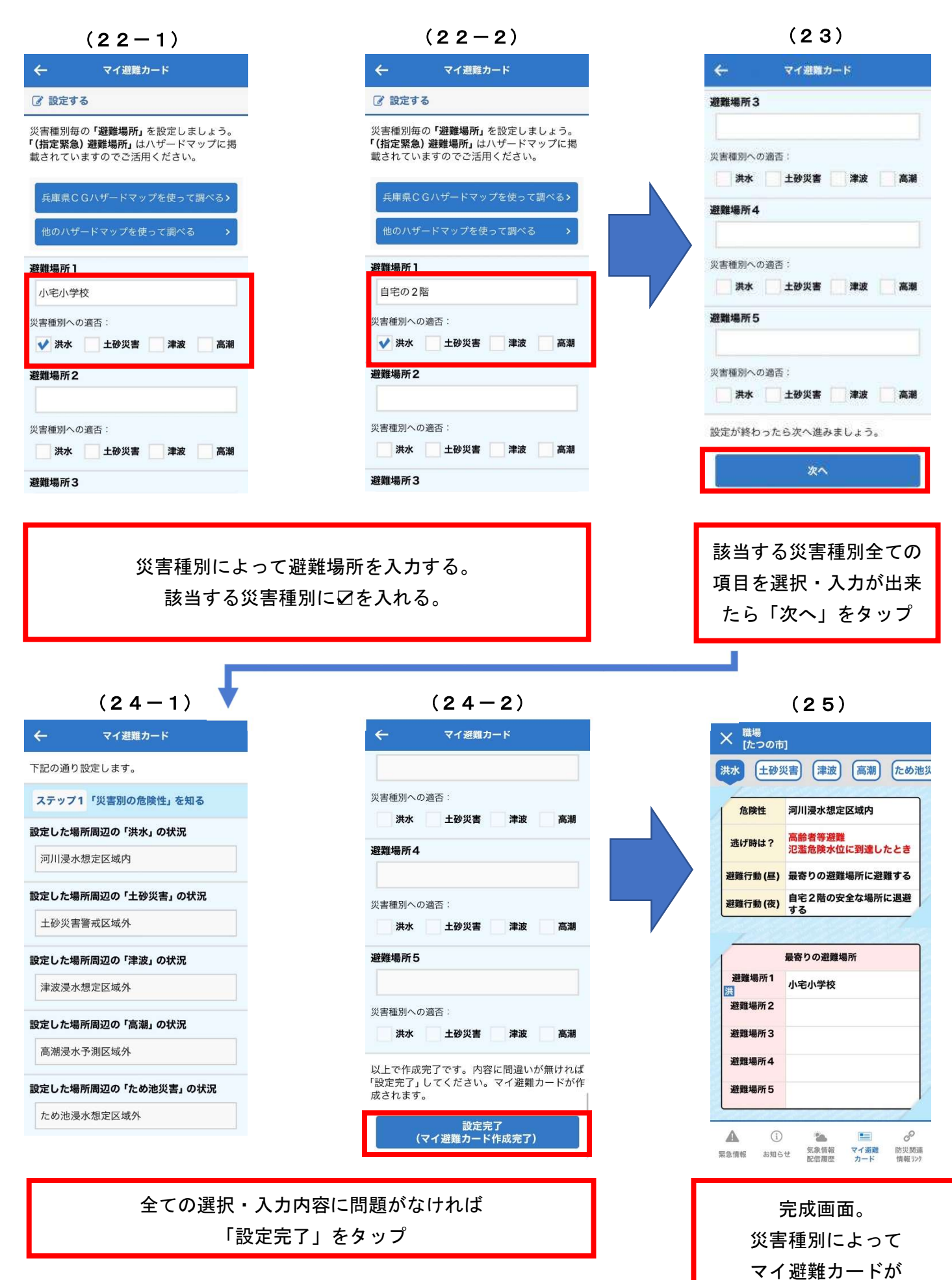

5

作成される。